Table of Contents

This Job Aid covers the process of log in, submit tickets, update tickets, and view your tickets.

Submit tickets

Log on to Peralta help desk system

How to submit a ticket

How to view & check status of tickets

How to update a ticket

Canvas support teams

Research support teams

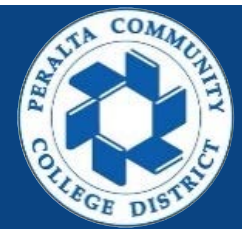

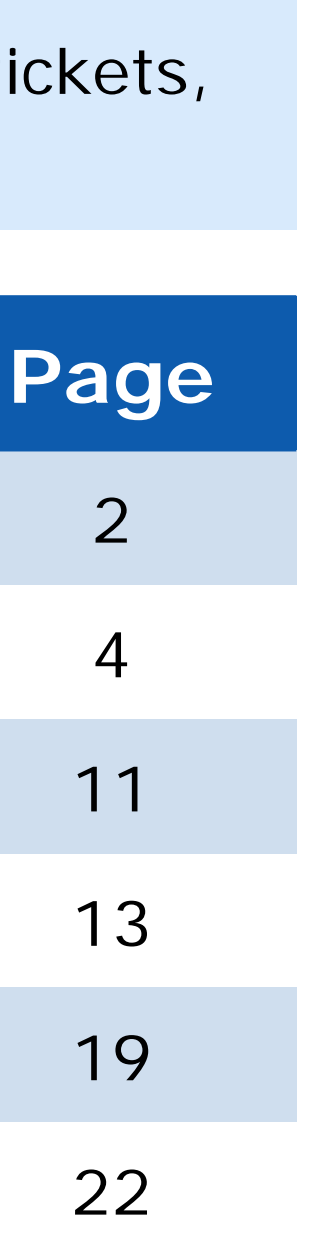

Enter into your browser > helpdesk.peralta.edu
 Enter > Peralta email address and Password
 Click > Log In

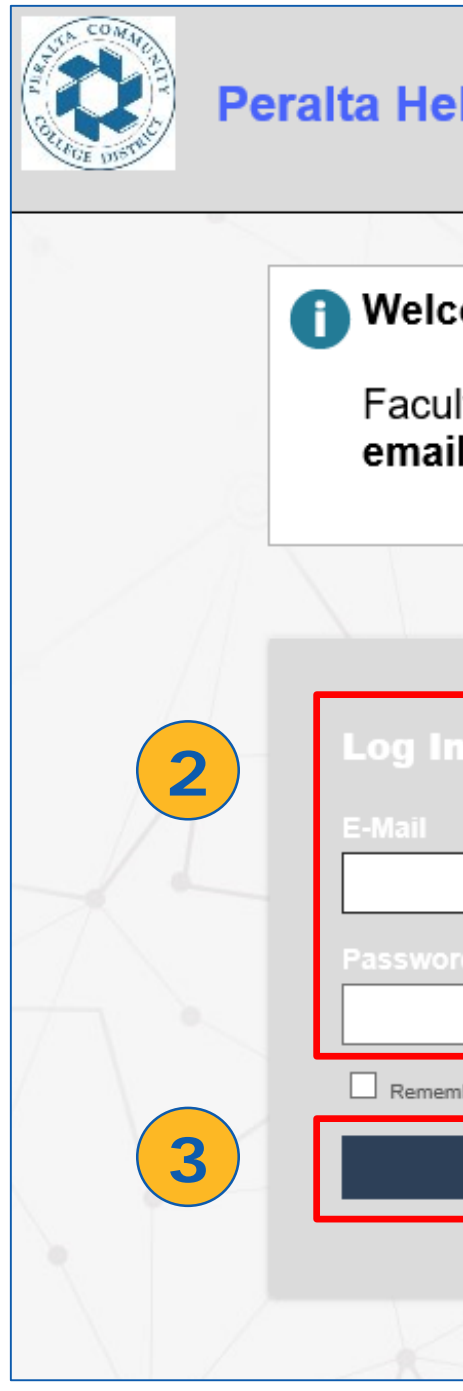

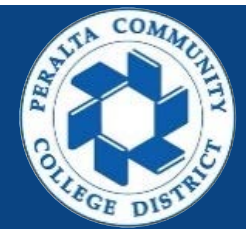

| Ip Desk                                                              |  |
|----------------------------------------------------------------------|--|
|                                                                      |  |
| ome to the Web Help Desk!                                            |  |
| lty and Staff: login using <b>Peralta</b><br>I and <b>password</b> . |  |
|                                                                      |  |
| 1                                                                    |  |
| rd                                                                   |  |
| nber me                                                              |  |
| Log In                                                               |  |
|                                                                      |  |
|                                                                      |  |

4. You have logged in successfully

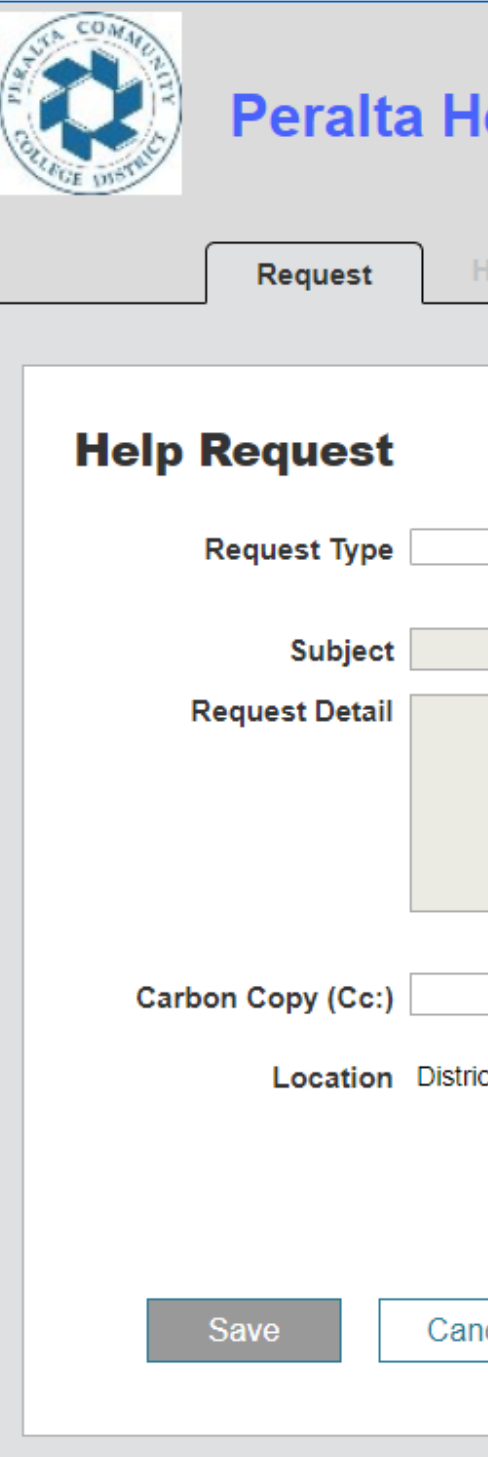

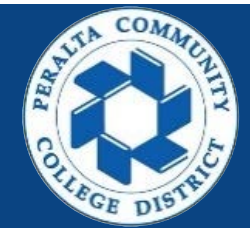

| elp D   | esk  |          |         | <b>S (</b> |
|---------|------|----------|---------|------------|
| listory | FAQs | Messages | Profile |            |
|         |      |          |         |            |
|         |      |          |         |            |
|         | T    |          |         |            |
|         |      |          |         |            |
|         |      |          |         |            |
|         |      |          |         | li         |
|         | Er   | nabled   |         |            |
| ct      |      |          |         |            |
|         |      |          |         |            |
| cel     |      |          |         |            |
|         |      |          |         |            |

There are two methods to submit tickets. We will cover both. Preferred: Using the Peralta help desk system Secondary: Sending an email, this is helpful if you don't have access to your Peralta account

#### **Prefer: All Peralta accounts**

 Select > Request type. Based on what type of issue you need help with or who you need help from

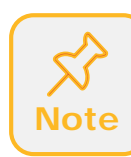

If you are a campus employee and are having issues with computer/hardware/printer, select your campus IT request type

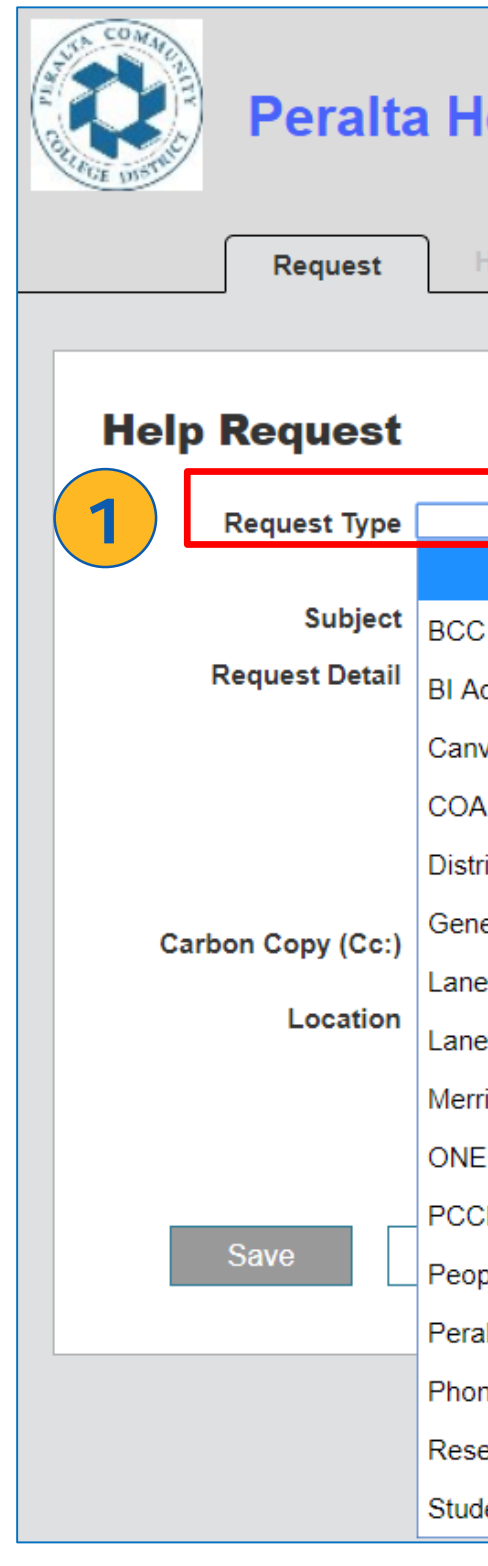

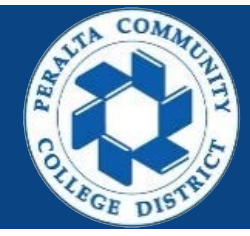

| Help Des        | k    |          |         | s 🚫 | ٩ |
|-----------------|------|----------|---------|-----|---|
| History F       | AQs  | Messages | Profile |     |   |
|                 |      |          |         |     |   |
|                 |      |          |         |     |   |
|                 | _    |          |         |     |   |
| •               | 1    |          |         |     |   |
| C IT 👞          |      |          |         |     |   |
| Access          |      |          |         |     |   |
| nvas            |      |          |         |     |   |
| A IT            |      |          |         |     |   |
| strict Helpdesk |      |          |         | li  |   |
| neral/Other     | Enab |          | mnus IT | - ] |   |
| ney IT          |      |          |         | ·   |   |
| ney Research    |      |          |         |     |   |
| erritt IT       |      |          |         |     |   |
| IE Peralta      |      |          |         |     |   |
| CD Curriqunet   |      |          |         |     |   |
| opleSoft        |      |          |         |     |   |
| ralta Website   |      |          |         |     |   |
| one/Voicemail   |      |          |         |     |   |
| search Request  |      |          |         |     |   |
| udent Email     |      |          |         |     |   |
|                 |      |          |         |     |   |

- If there is a sub request type, you MUST select sub request type, please select what is appropriate
- In this example we will use: Request type
   District Helpdesk and sub request type Software

| Peralt            | a F  |
|-------------------|------|
| Request           |      |
| Help Request      | :    |
| Request Type      | Dist |
| Subject           | :    |
| Request Detail    |      |
| Carbon Copy (Cc:) |      |
| Attachments       |      |
| Location          | Dist |
| Save              | Са   |

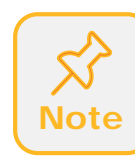

Some Request types have sub request types, you must select a sub request type if available

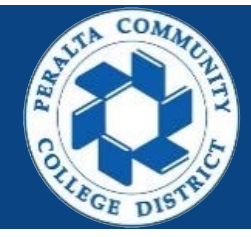

| Help Desl              | k          |               |       |        | ø  | ٢ |
|------------------------|------------|---------------|-------|--------|----|---|
| History FA             | Qs         | Messages      | P     | rofile |    |   |
|                        |            |               |       |        |    |   |
| 2<br>strict Helpdesk v |            |               | ¥     |        |    |   |
|                        | District F | assword       |       |        |    |   |
|                        | Email/Ou   | utlook        |       |        |    |   |
|                        | Hardwar    | e             |       |        |    |   |
|                        | Software   | è             |       |        |    |   |
|                        | SPAM/C     | ompromise Acc | count |        | 11 |   |
|                        | Storage    |               |       |        |    |   |
| Add File               | VPN Acc    | cess          |       |        |    |   |
| strict                 |            |               |       |        |    |   |
|                        |            |               |       |        |    |   |
|                        |            |               |       |        |    |   |
| ancel                  |            |               |       |        |    |   |

- 4. Enter a descriptive subject
- 5. In Request Details: Add a detailed description of the issue
- Optional: You can copy someone on the ticket. Just type their email address.
   Example: Staff assistant
- 7. Optional: You can attached file
- 8. Once ready, Click > **Save**

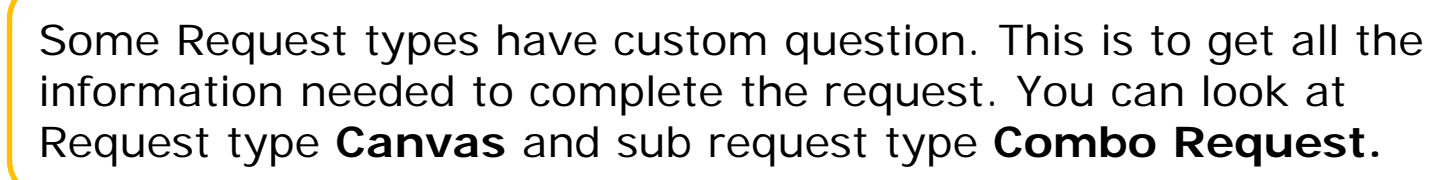

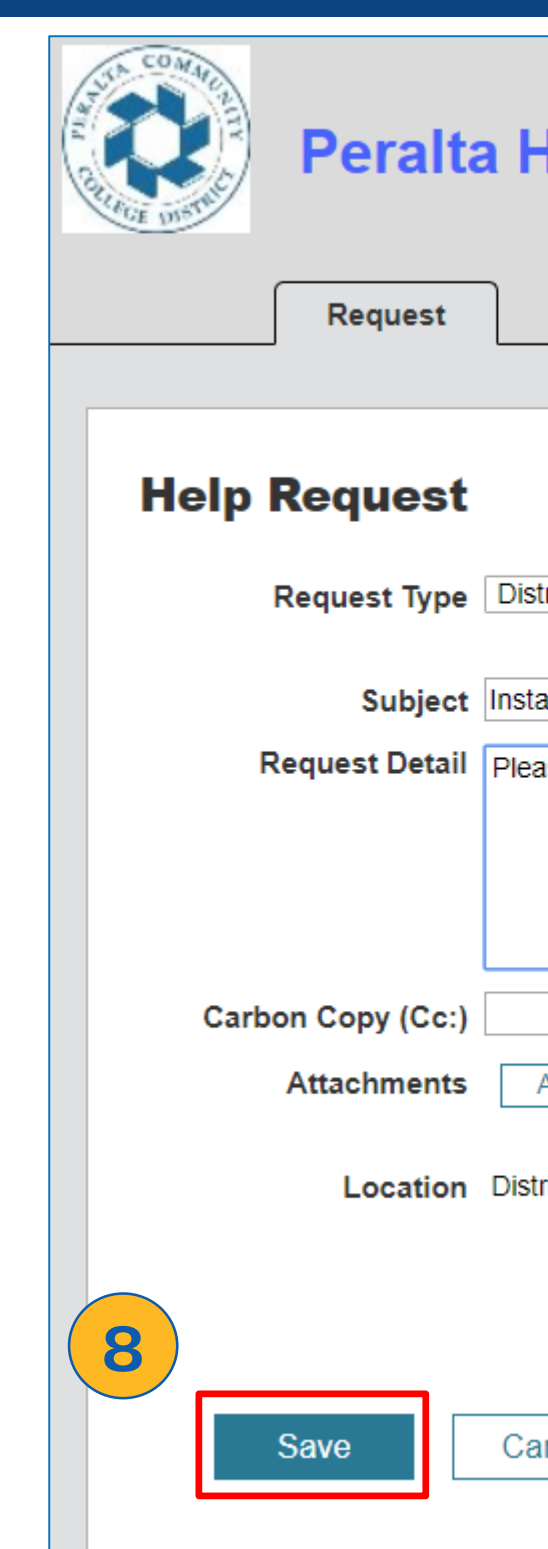

### Peralta help desk

52

Note

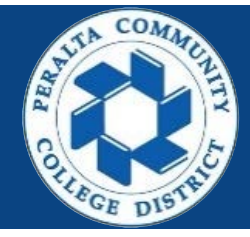

| Help De           | esk          |                     |            | ø | ٩   |
|-------------------|--------------|---------------------|------------|---|-----|
| History           | FAQs         | Messages            | Profile    |   |     |
|                   |              |                     |            |   |     |
|                   |              |                     |            |   |     |
| strict Helpdesk   | ▼ Softwar    | re                  | ¥          |   |     |
| stall adobe softw | are          |                     |            |   |     |
| ease install adob | e on my desk | top computer in D-1 | 105 office |   |     |
|                   |              |                     |            |   |     |
|                   |              | ashlad              |            |   | _// |
| Add File          |              | nabled              |            |   |     |
| strict            |              |                     |            |   |     |
| Since             |              |                     |            |   |     |
|                   |              |                     |            |   |     |
| ancel             |              |                     |            |   |     |
|                   |              |                     |            |   |     |

- 9. A thank you message will be display and a ticket number.
- 10.Also an email confirmation will be sent to you and anyone you copy.
- 11.You have successfully submitted a ticket

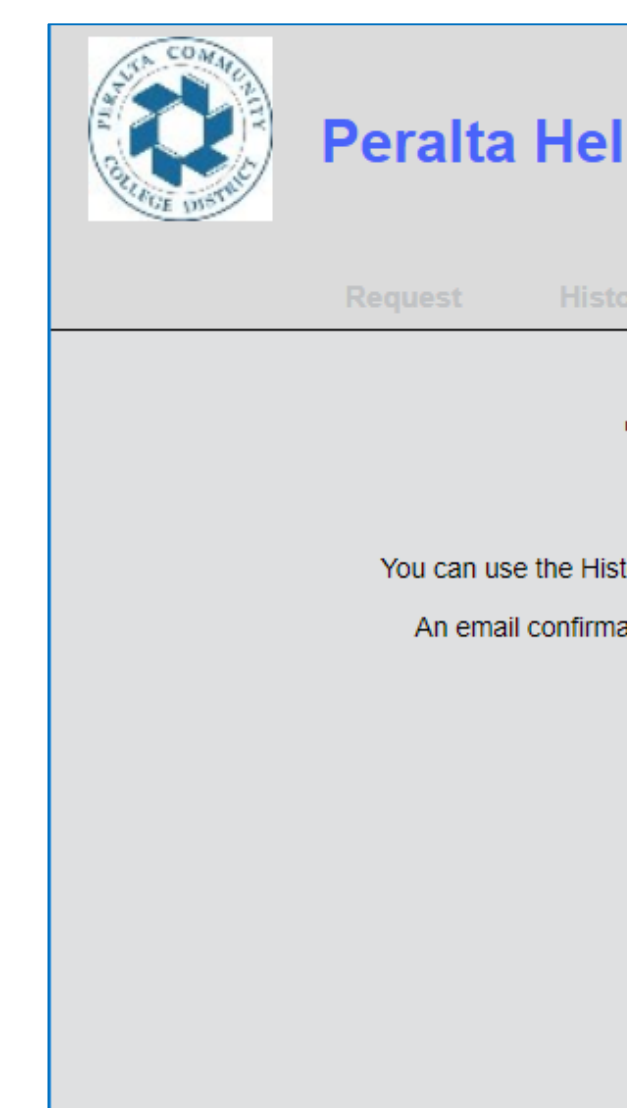

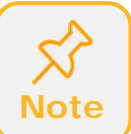

All updates to the tickets will be emailed to you.

### Peralta help desk

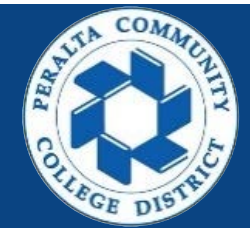

| elp D                                        | )esk                                               |                                        |             | <b>S</b> |
|----------------------------------------------|----------------------------------------------------|----------------------------------------|-------------|----------|
| story                                        | FAQs                                               | Messages                               | Profile     |          |
| Th<br>Your tid<br>listory but<br>mation is o | cket number is<br>ton above to ch<br>on its way to | OUI<br>26708.<br>heck the status of yo | our ticket. |          |

### Secondary: Send email to the helpdesk accounts

- Login to your Peralta email account or login to your personal email account.
- 2. Compose an email
- 3. Each location IT department has an email address that will assign the ticket to that IT department.
  - a. Peralta Helpdesk/District Office: <u>helpdesk@peralta.edu</u>
  - b. Berkeley City College: <a href="mailto:bcchelpdesk@peralta.edu">bcchelpdesk@peralta.edu</a>
  - C. College of Alameda: <u>coahelpdesk@peralta.edu</u>
  - d. Laney College: <a href="mailto:laneyhelpdesk@peralta.edu">laneyhelpdesk@peralta.edu</a>
  - e. Merritt College: <u>merritthelpdesk@peralta.edu</u>

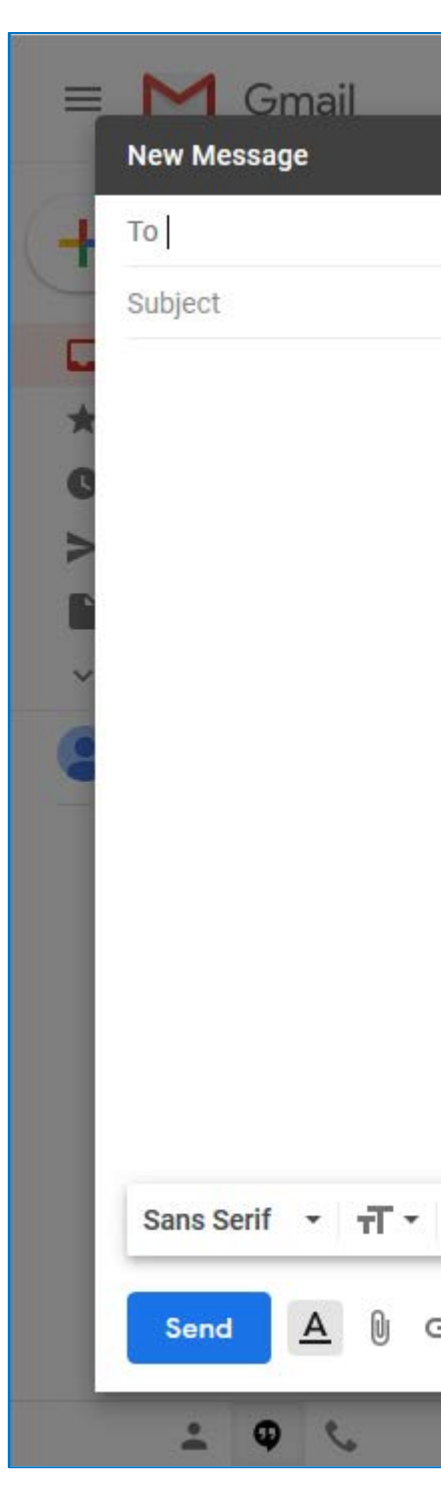

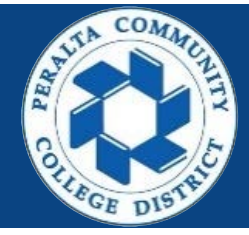

|     | 0 | 2        | Searc      |       |       |     |        |       |     |      |      |     |     |         |
|-----|---|----------|------------|-------|-------|-----|--------|-------|-----|------|------|-----|-----|---------|
|     |   |          |            |       |       |     |        |       |     |      | -    | * > | ٢   | :       |
|     |   |          |            |       |       |     |        |       |     |      | Co   | Bcc |     | -       |
|     |   |          |            |       |       |     |        |       |     |      |      |     | - 1 | vice    |
|     |   |          |            |       |       |     |        |       |     |      |      |     |     | 4       |
|     |   |          |            |       |       |     |        |       |     |      |      |     |     | Mike    |
|     |   |          |            |       |       |     |        |       |     |      |      |     |     |         |
|     |   |          |            |       |       |     |        |       |     |      |      |     |     | sur     |
| в   | I | <u>U</u> | <u>A</u> - |       | E •   |     | Ξ      | ₫     |     | 77   | X    | ·   |     |         |
| Ð ( |   |          |            | 9 9   | \$    |     |        |       |     | Save | ed i |     |     | far les |
|     | < |          |            | to be | e had | ked | or loc | ked o | ut. |      |      |     |     |         |

- 4. In the **To field**, enter the appropriate email address
- 5. Enter a descriptive subject
- 6. In the body: Add a detailed description of the issue
- 7. Optional: You can attached file
- 8. Once ready, Click > Send

If you are a campus employee and are having issues with computer/hardware/printer, please use the campus IT helpdesk email from the previous page

# Peralta help desk

5

Note

| = | Gmail Q Search mail -                                                                         | _=      |  |  |  |  |  |  |  |  |  |  |
|---|-----------------------------------------------------------------------------------------------|---------|--|--|--|--|--|--|--|--|--|--|
|   | I forgot my password 🛪 🗧                                                                      | <       |  |  |  |  |  |  |  |  |  |  |
| 4 | To helpdesk@peralta.edu Cc Bcc                                                                | :       |  |  |  |  |  |  |  |  |  |  |
|   | I forgot my password                                                                          | vice    |  |  |  |  |  |  |  |  |  |  |
|   | Hello IT,                                                                                     |         |  |  |  |  |  |  |  |  |  |  |
| G | I forgot my password to my account.                                                           |         |  |  |  |  |  |  |  |  |  |  |
| > | My name is: John Williams<br>My Peralta email is: john williams@peralta.edu                   |         |  |  |  |  |  |  |  |  |  |  |
|   | My ID number: 12345678                                                                        |         |  |  |  |  |  |  |  |  |  |  |
| ~ | Thank you                                                                                     | Mike    |  |  |  |  |  |  |  |  |  |  |
|   |                                                                                               |         |  |  |  |  |  |  |  |  |  |  |
|   |                                                                                               | sur     |  |  |  |  |  |  |  |  |  |  |
|   | Sans Serif ▼ <b>-T</b> ▼ <b>B</b> <i>I</i> <u>U</u> <u>A</u> ▼ <b>E</b> ▼ ⋮⊟ ⋮⊟ ⊡ ₱₱ <b>X</b> |         |  |  |  |  |  |  |  |  |  |  |
|   | Send A 🕅 🖙 😂 A 🖪 🔞 \$ Saved                                                                   | far les |  |  |  |  |  |  |  |  |  |  |
|   | to be hacked or locked out.                                                                   |         |  |  |  |  |  |  |  |  |  |  |

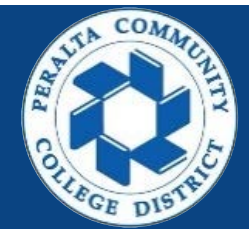

9. An email confirmation will be sent to you. The email will include: A brief message, Ticket number, description of your issue 10.You have successfully submitted a ticket

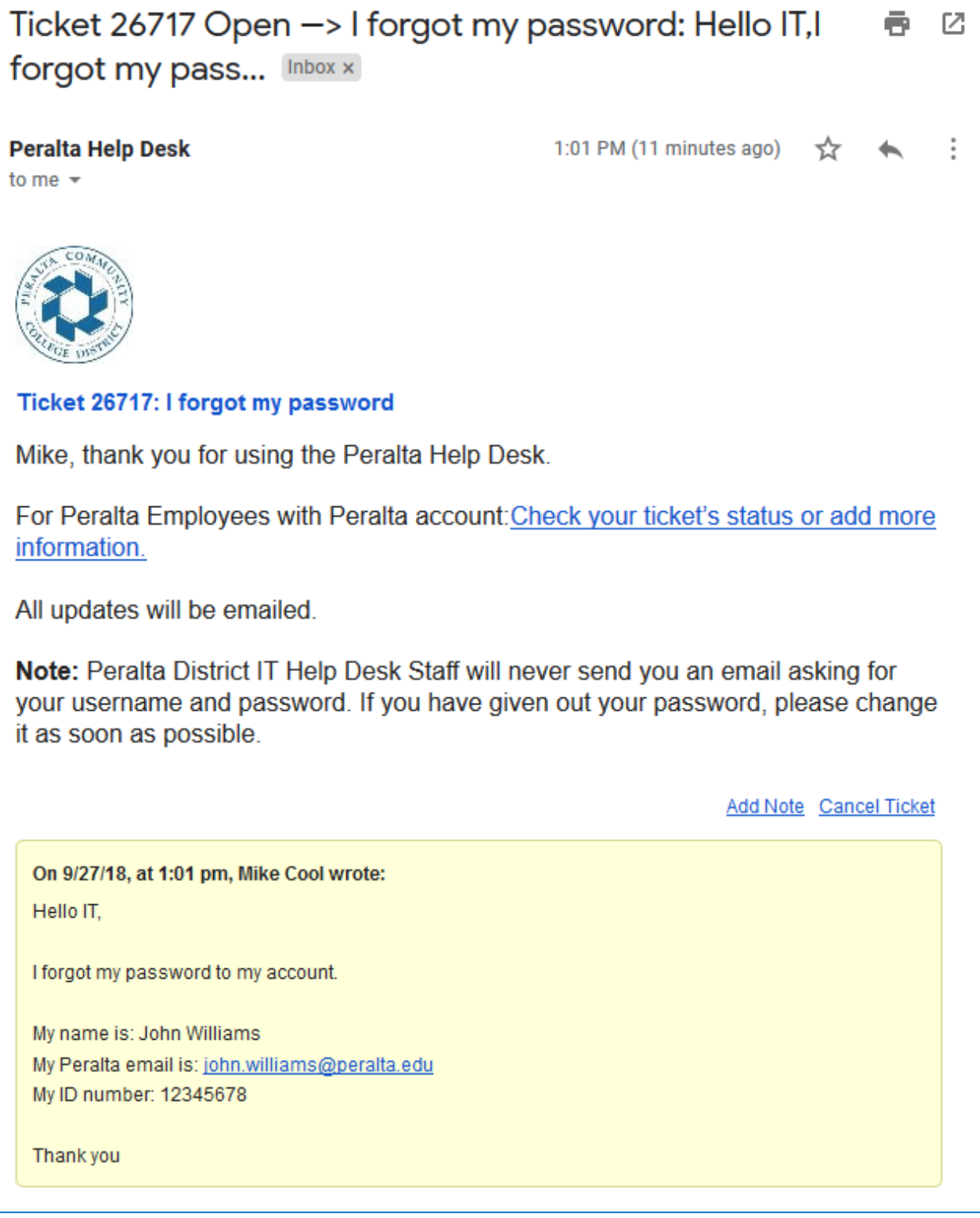

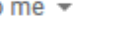

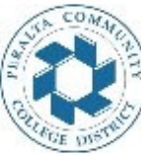

X Note

All updates to the tickets will be email to you.

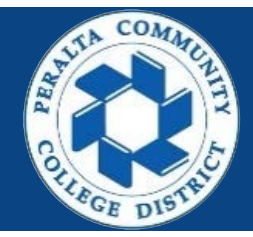

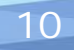

From the help desk system you can view all your tickets.

### All Peralta accounts

- 1. Click > History tab
- 2. By default, you will see your active ticket
- 3. You can see the status on the Status column
- 4. To see the full details click on the ticket number

| Note |
|------|
|      |

To see tickets that are no longer actived (Resolved, Close or Cancelled), click on the Status drop down menu and select another status

### Peralta help desk

| ( | AND COM | F           | Peralt<br>1<br>Request | a He                 | Ip Des                  | <b>k</b><br>AQs          | Messages                               | s Profile                                                         |         |          | ø      | ٩ |
|---|---------|-------------|------------------------|----------------------|-------------------------|--------------------------|----------------------------------------|-------------------------------------------------------------------|---------|----------|--------|---|
|   | Tic     | <b>cket</b> | listor                 | <b>y</b><br>] Status | All Active              | T                        | Contains                               |                                                                   |         | Clear    | Search |   |
|   | 4       | No.         | Date                   | Updated              | Status                  | Request                  | Detail                                 |                                                                   |         | Ø        | Survey |   |
|   | •       | 26708       | 9/27/18                | 9/27/18              | Waiting for<br>response | Install add<br>desktop c | be software:<br>omputer in D<br>Hello, | : Please install adobe (<br>)-105 office<br>When can I stop by an | on my   |          |        |   |
|   |         |             |                        |                      | «                       | ( < 1                    | item >                                 | »                                                                 | Tickets | Per Page | 10 🔻   |   |
|   |         |             |                        |                      |                         |                          |                                        |                                                                   |         |          |        |   |

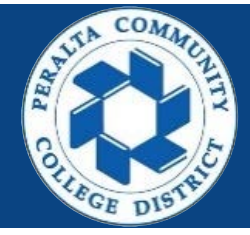

- 5. The full ticket details will open
- 6. You can see status, request type, tech name, notes and etc.
- 7. You have successfully view & check the status of your ticket

| Perce                                                                         | alta Hel                                                                                                    | p Desk                                            |                                                                                               | 5             |
|-------------------------------------------------------------------------------|----------------------------------------------------------------------------------------------------|---------------------------------------------------|-----------------------------------------------------------------------------------------------|---------------|
| Reque                                                                         | est Hist                                                                                                    | ory FAQs                                          | Messages Profile                                                                              |               |
|                                                                               |                                                                                                    |                                                   |                                                                                               |               |
| Ticket 267                                                                    | 08                                                                                                    |                                                   |                                                                                               | Cancel Ticket |
| Report Date<br>Status<br>Est. Due Date<br>Location<br>Request Type<br>Subject | 9/27/18 10:56 ar<br>Waiting for respo<br>10/1/18 3:04 pm<br>District<br>District Helpdesi<br>Install adobe soi | m<br>onse<br>k • Software • Installatio<br>ftware | n                                                                                             |               |
| Request Detail<br>Tech<br>Attachments                                         | Please install ad<br>Tech name<br>Add File                                                                     | lobe on my desktop con                            | nputer in D-105 office                                                                        |               |
| Notes                                                                         | Date                                                                                                    | Name                                              | Note Text                                                                                     |               |
|                                                                               | 9/27/18<br>1:50 pm                                                                                             | Name of<br>person that<br>enter the<br>comment    | Hello,<br>When can I stop by and install the software?<br>Thank you,<br><u>10 minutes ago</u> | # 32899       |
|                                                                               |                                                                                                    |                                                   |                                                                                               | Add Note      |
| Carbon Copy (Cc:)<br>Save                                                     | Cance                                                                                                    |                                                   | d                                                                                             |               |

### Peralta help desk

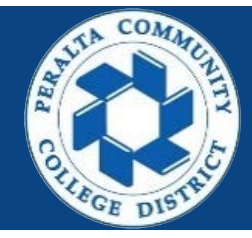

There are two methods to update a ticket. We will cover both. Preferred: Using the Peralta help desk system Secondary: Reply to the help desk ticket email

### **Prefer: All Peralta accounts**

- Go to the full ticket detail window (Steps in the previous section "How to view & check status of tickets")
- 2. Click > Add Note

| Peral | ta | he | lp | d | es | k |
|-------|----|----|----|---|----|---|
|-------|----|----|----|---|----|---|

|                                                                               |                                                                                                    | tory                                                     | Messages Profile                                                                  |             |
|-------------------------------------------------------------------------------|----------------------------------------------------------------------------------------------------|----------------------------------------------------------|-----------------------------------------------------------------------------------|-------------|
| Ticket 267                                                                    | <b>'08</b>                                                                                              |                                                          |                                                                                   | Cancel Tick |
| Report Date<br>Status<br>Est. Due Date<br>Location<br>Request Type<br>Subject | 9/27/18 10:56 a<br>Waiting for res<br>10/1/18 3:04 pt<br>District<br>District Helpde<br>Install adobe s | am<br>ponse<br>m<br>sk • Software • Installat<br>oftware | ion                                                                               |             |
| Tech<br>Attachments                                                           | Tech nam                                                                                                | 1e                                                       | Simplifier in D-105 onice                                                         |             |
| Notes                                                                         | Date<br>9/27/18<br>1:50 pm                                                                              | Name<br>Name of<br>person that<br>enter the<br>comment   | Note Text<br>Hello,<br>When can I stop by and install the software?<br>Thank you, | # 32899     |
|                                                                               |                                                                                                    |                                                          |                                                                                   |             |

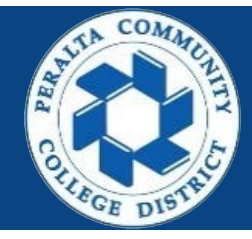

- 3. Type your note
- 4. Optional: You can attached file
- 5. Once ready, Click > **Save**

#### **Ticket 26708**

| Report Date |             | 9/27/18 10:56 ar             | n                                          |  |
|-------------|-------------|------------------------------|--------------------------------------------|--|
|             | Status      | Waiting for response         |                                            |  |
| Est         | t. Due Date | 10/1/18 3:28 pm              |                                            |  |
|             | Location    | District                     |                                            |  |
| Re          | quest Type  | District Helpdes             | • Software • I                             |  |
|             | Subject     | Install adobe sof            | tware                                      |  |
| Req         | uest Detail | Please install ad            | obe on my de                               |  |
|             | Tech        | Tech name                    | <b>)</b>                                   |  |
|             | Notes       | Date                         | Name                                       |  |
|             |             | 9/27/18<br>1:50 pm           | Name of<br>person t<br>enter the<br>commer |  |
|             |             |                              |                                            |  |
| (3)         | New Note    | Hello,                       |                                            |  |
|             |             | Please stop by<br>Thank you, | after <u>2pm</u>                           |  |
|             |             |                              |                                            |  |
| A           | ttachments  | Add File                     |                                            |  |
| Carbon      | Copy (Cc:)  |                              |                                            |  |
| 4           | Save        | Cancel                       |                                            |  |

### Peralta help desk

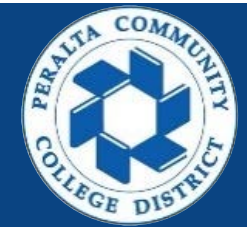

Cancel Ticket

#### Installation

#### sktop computer in D-105 office

| Note Text                                                                                     |                                                                                                    |
|-----------------------------------------------------------------------------------------------|----------------------------------------------------------------------------------------------------|
| Hello,<br>When can I stop by and install the software?<br>Thank you,<br><u>33 minutes ago</u> | # 32899                                                                                                    |
|                                                                                               | Note Text<br>Hello,<br>When can I stop by and install the software?<br>Thank you,<br><u>33 minutes ago</u> |

Enabled

- 6. The status has change to In Progress
- 7. You have successfully updated the ticket.

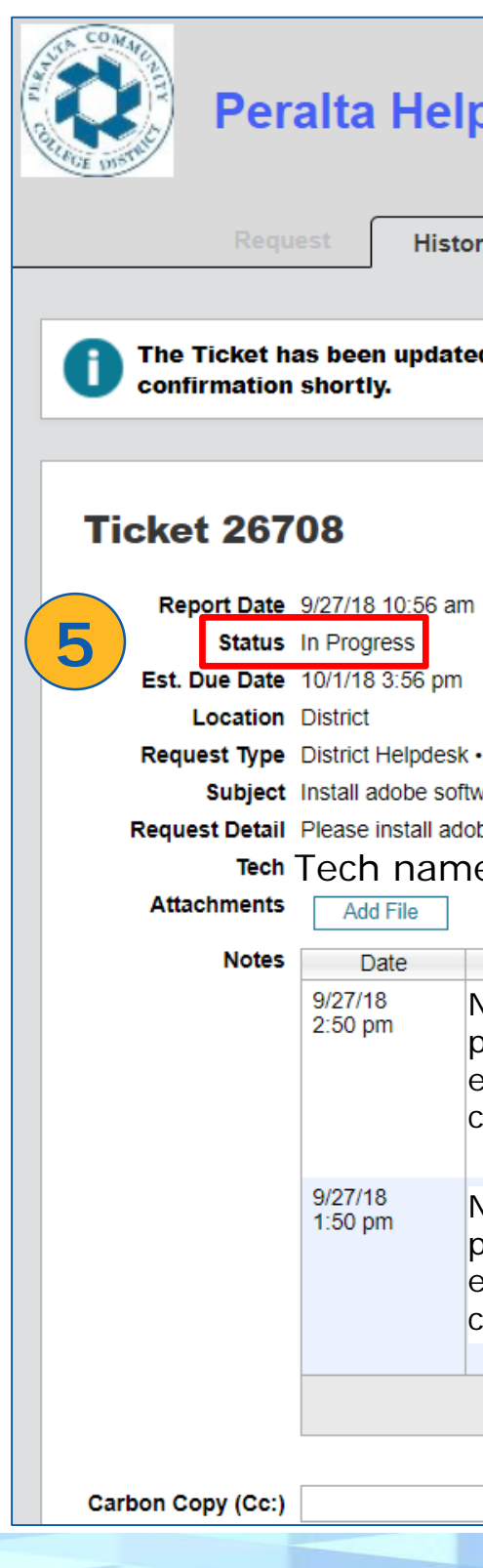

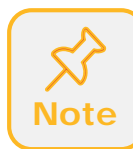

If the ticket you submitted is not longer an issue can you can cancel the ticket by click Cancel Ticket button on the top right.

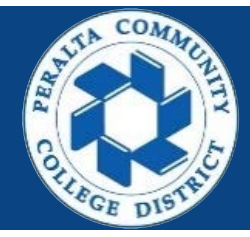

| p D                              | esk                                  |                                                                                           | Hernandez  | s 3 |
|----------------------------------|--------------------------------------|-------------------------------------------------------------------------------------------|------------|-----|
| ry                               | FAQs                                 | Messages Profile                                                                          |            |     |
|                                  |                                      |                                                                                           |            |     |
| ad suc                           | cessfully. Yo                        | ou will receive an E-mail                                                                 |            |     |
|                                  |                                      |                                                                                           |            |     |
|                                  |                                      |                                                                                           | Cancel Tic | ket |
| 1                                |                                      |                                                                                           |            |     |
|                                  |                                      |                                                                                           |            |     |
| • Softw<br>ware<br>bbe on i<br>e | vare • Installatio<br>my desktop cor | n<br>nputer in D-105 office                                                               |            |     |
| Name                             | 9                                    | Note Text                                                                                 |            |     |
| Nam<br>perso<br>ente<br>comr     | e of<br>on that<br>r the<br>ment     | Hello,<br>Please stop by after 2pm<br>Thank you,<br>less than a minute ago                | # 11930    |     |
| Nam<br>perso<br>ente<br>comr     | e of<br>on that<br>r the<br>ment     | Hello,<br>When can I stop by and install the software?<br>Thank you,<br>about an hour ago | # 32899    |     |
|                                  |                                      |                                                                                           | Add Note   |     |
|                                  | Enable                               | d                                                                                         |            |     |

### Secondary: Reply to the help desk ticket email

- 1. Login to your Peralta email account or login to your personal email account.
- 2. Find the email from the help desk with ticket
- 3. Click on the email to open it
- 4. Click > Reply

Peralta Help Desk to me 👻

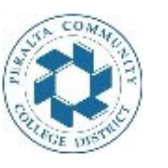

information.

All updates will be emailed

it as soon as possible.

Hello IT,

I forgot my password to my account.

My name is: John Williams My ID number: 12345678

Thank you

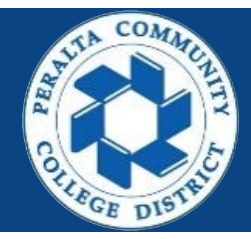

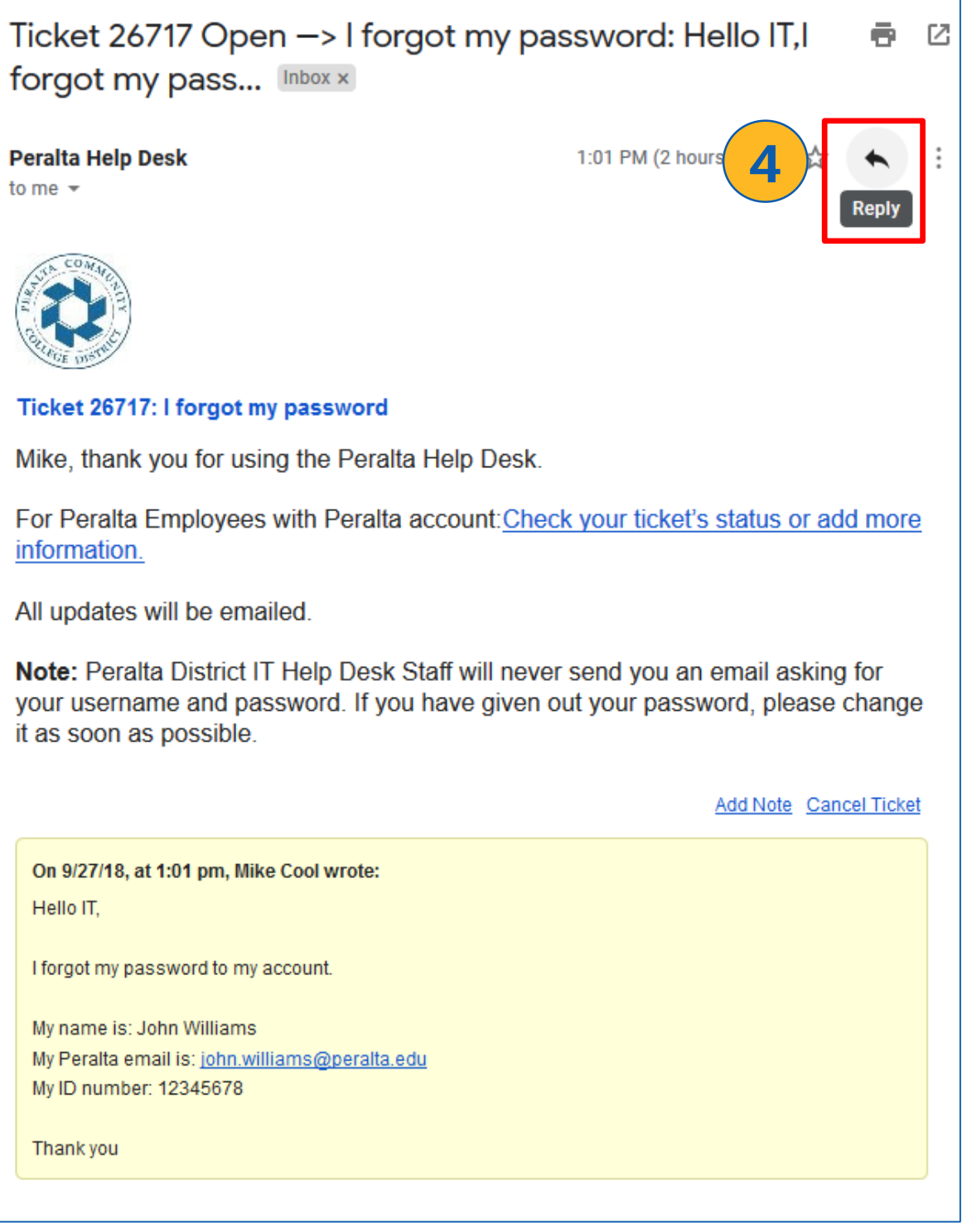

### 5. Type your note

- 6. Optional: You can attached file
- 7. Once ready, Click > **Send**

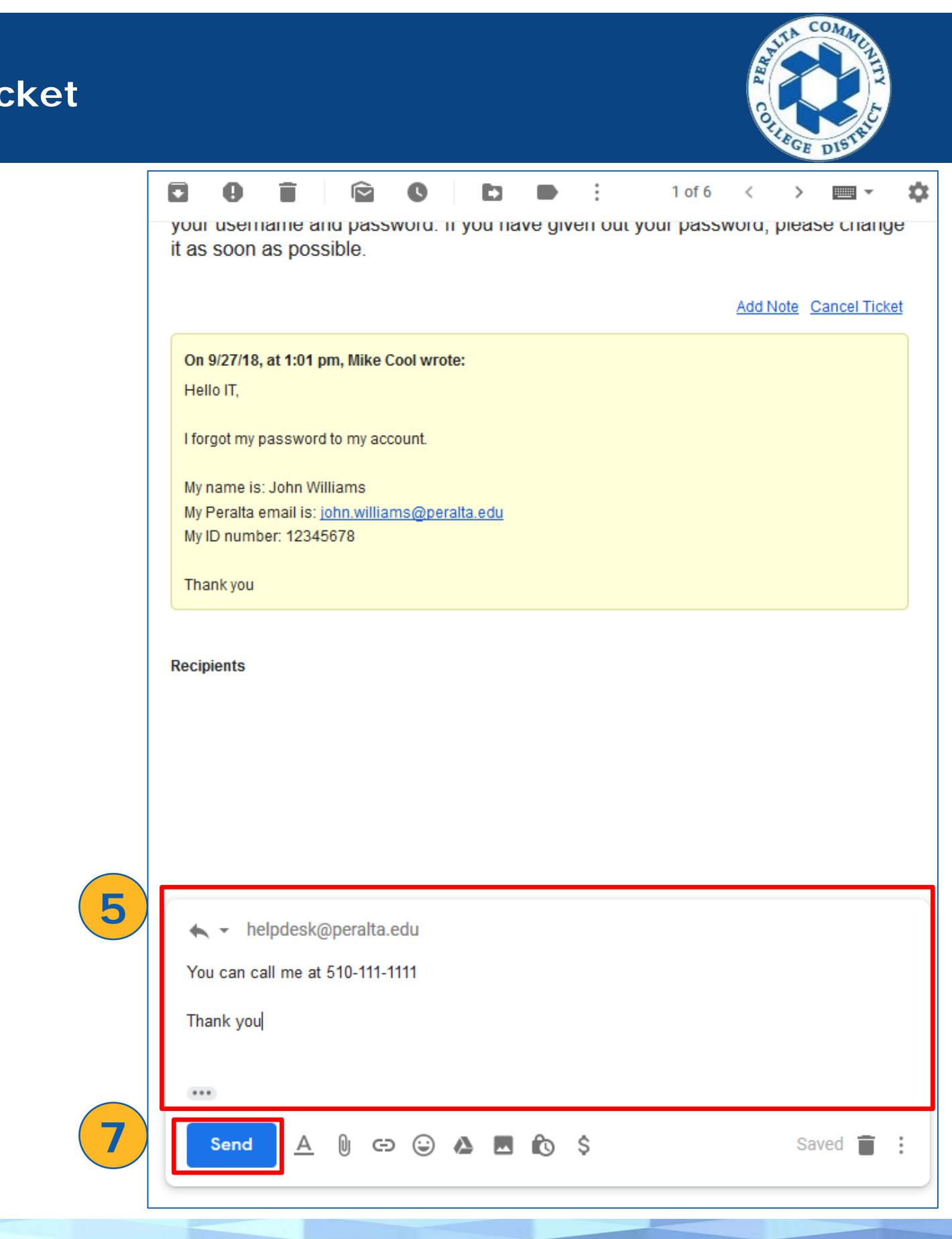

- 8. An email confirmation will be sent to you
- 9. The status has change to In Progress
- 10. The email will show you all the communication
- 11.You have successfully updated the ticket

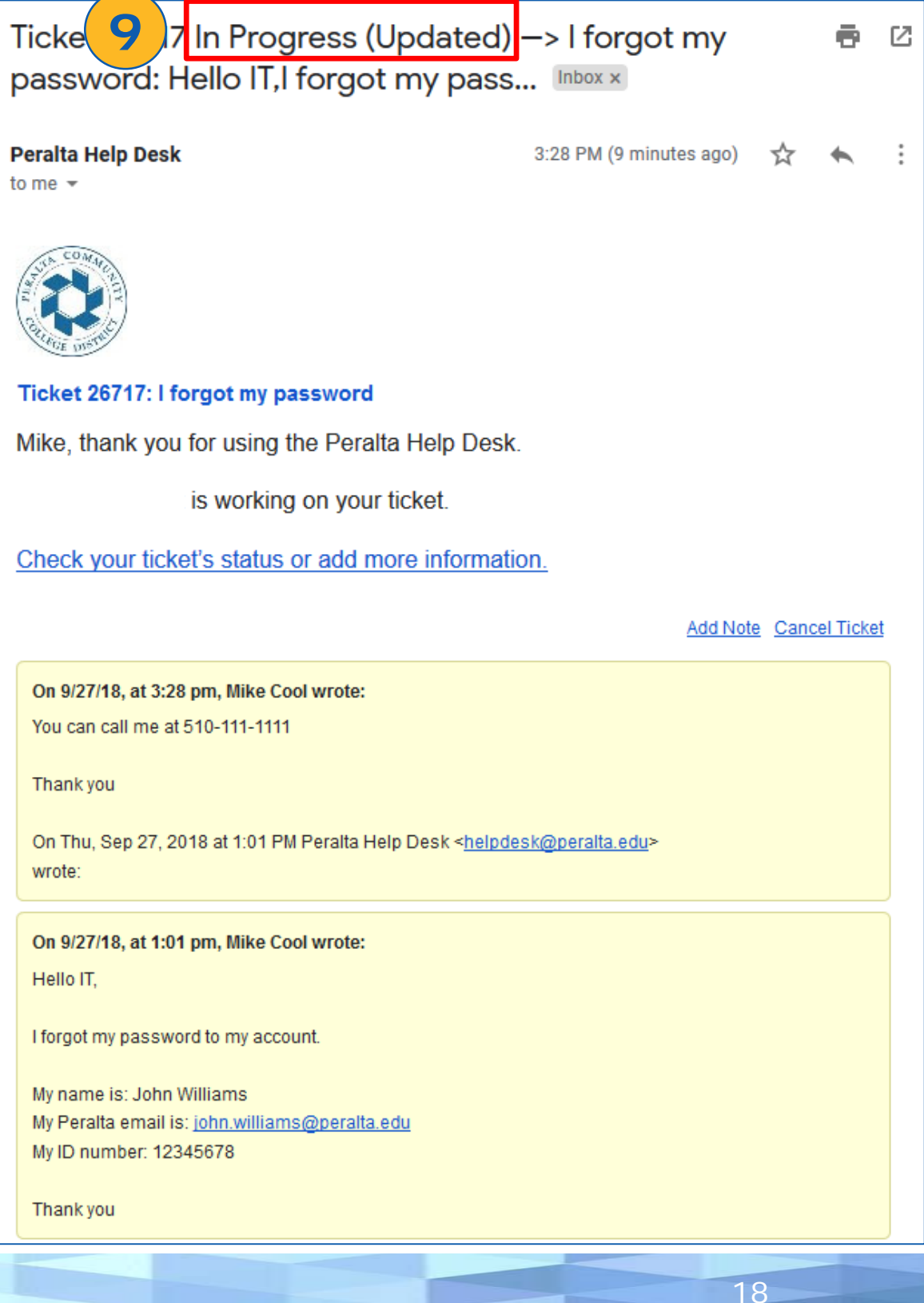

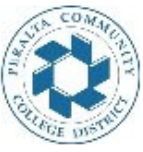

All updates to the tickets will be email to you.

### Peralta help desk

X

Note

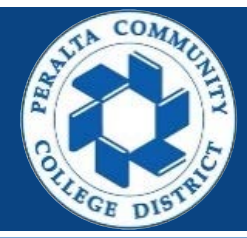

- 1. Request type, select > Canvas
- 2. Sub request type, select > What is appropriate

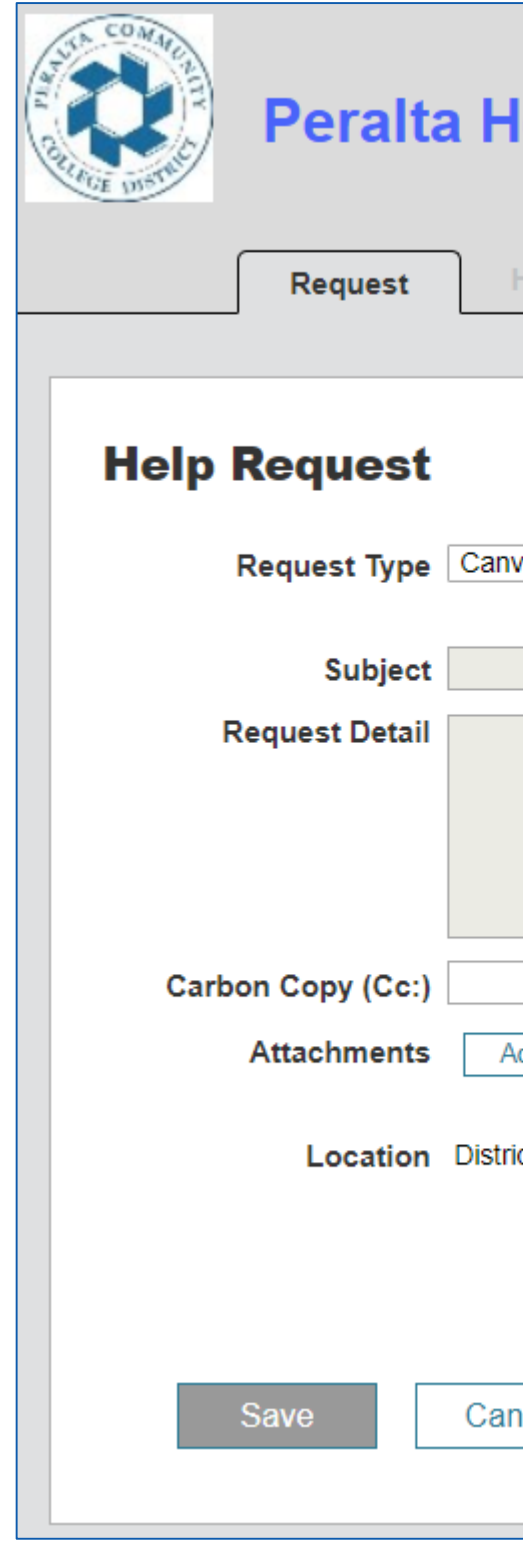

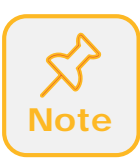

Canvas tickets are supported by District Distance Education. When Canvas request type are submitted, Help desks system automatically routes the ticket to them.

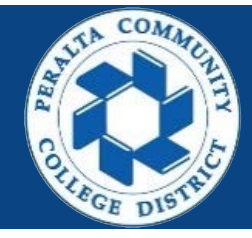

| lelp Desk 🚿 🔕 |                              |                  |               |    |  |
|---------------|------------------------------|------------------|---------------|----|--|
|               |                              |                  |               |    |  |
|               |                              |                  |               |    |  |
|               |                              |                  |               |    |  |
|               |                              |                  |               |    |  |
| ivas 🔻        | ]                            |                  | •             |    |  |
|               | Access                       |                  |               |    |  |
|               | Add TA/                      | Tutor/Oberver/DE | E Coordinator |    |  |
|               | Combo                        | Request          |               |    |  |
|               | Create S                     | Staff/Admin User | Account       |    |  |
|               | DSPS A                       | ccess            |               | // |  |
| Add Ella      | <ul> <li>Evaluati</li> </ul> | on Setup         |               |    |  |
| Add Flie      | LTI/App                      | Request          |               |    |  |
| rict          | Moodle                       | Migration        |               |    |  |
|               | Other                        |                  |               |    |  |
|               |                              |                  |               |    |  |
|               |                              |                  |               |    |  |
| incel         |                              |                  |               |    |  |
|               |                              |                  |               |    |  |

#### Canvas support teams

- 3. In this example we will use: Canvas > Combo Request
- 4. Read the **instructions** carefully Each request type has its own message
- Answer all questions Each request type has its set of questions
- 6. Once ready, Click > **Save**

| Peralta Help Desk                                           | 12 🚫 🔕                                                                                                    |
|-------------------------------------------------------------|----------------------------------------------------------------------------------------------------|
| Request History FAQs Messages                               | B Profile                                                                                                    |
| Help Request                                                |                                                                                                    |
| Request Type                                                | Canvas 🔻 Combo Request 🔻                                                                                                    |
| 4 Instructions                                              | In order to maintain FERPA compliance, students may not have access to the names, enrollment status, and/or coursework of other students. Therefore, combo shells in Canvas may only be created for concurrent classes. Combo sections may not be used for multiple sections of the same class. |
|                                                             | Note: combo shells must be done BEFORE classes start; if you request a combo after classes begin, you will lose student data and work.                                                                                                    |
| Class names and 5 digit codes to combine into one shell:*   |                                                                                                    |
|                                                             |                                                                                                    |
| I understand FERPA protections related to student privacy:* | ◯ Yes ◯ No                                                                                                    |
| Notes:                                                      |                                                                                                    |
| Carbon Copy (Cc:)                                           | Enabled                                                                                                    |
| Attachments                                                 | Add File                                                                                                    |
| Location                                                    | District                                                                                                    |
| 6 Save Cancel                                               |                                                                                                    |

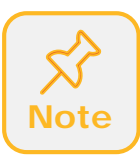

Most of Canvas sub request types have custom questions. This is to get all the information needed to complete the request.

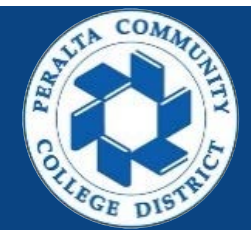

- 7. A thank you message will be display and a ticket number.
- 8. Also an email confirmation will be sent to you and anyone you copy.
- 9. You have successfully submitted a Canvas ticket

| COM AND AND AND AND AND AND AND AND AND AND | Peralta     | He        |
|---------------------------------------------|-------------|-----------|
|                                             | Request     | Hist      |
|                                             |             |           |
|                                             |             |           |
|                                             | You can use | e the His |
|                                             | An emai     | l confirm |
|                                             |             |           |
|                                             |             |           |
|                                             |             |           |
|                                             |             |           |

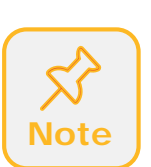

You can also submit a ticket by sending an email to <u>canvas@peralta.edu</u>. This is not the preferred method, as the needed question will not be answer and most likely will have to ask you for more information.

### Peralta help desk

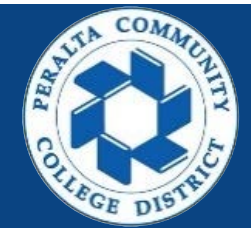

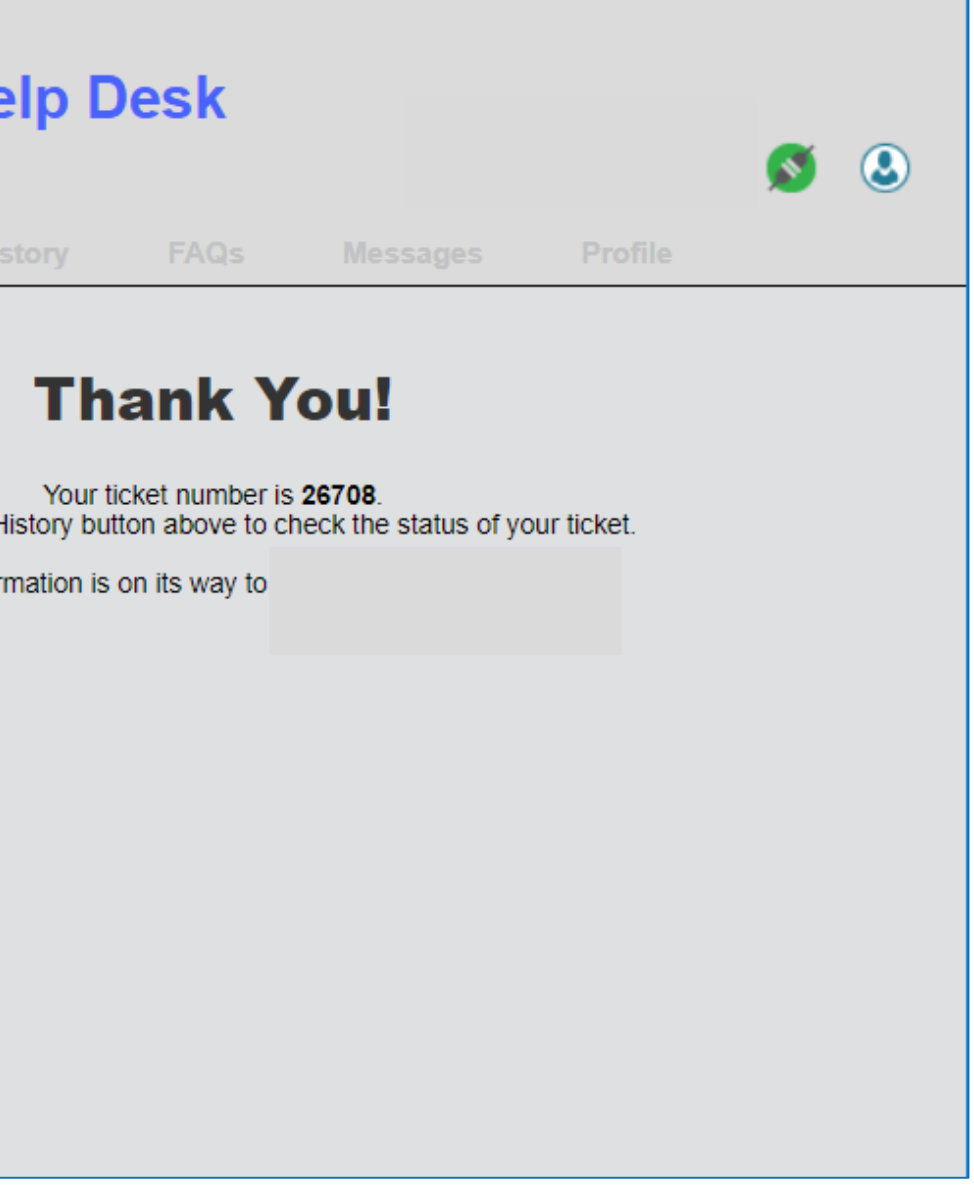

- 1. Request type, select > Research Request
- 2. Enter a descriptive subject
- 3. In Request Details: Add a detailed description of the data that you need
- Optional: You can copy someone on the ticket.
   Just type their email address. Example: Staff assistant
- 5. Optional: You can attached file
- 6. Once ready, Click > Save

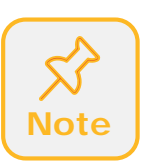

Research tickets are supported by District Institutional Research (IR). When Research request type are submitted, Help desks system automatically routes the ticket to them. District IR may route the ticket to a college researcher.

| COMMON PARTIE | Peralta        | a Help Desk             | <b>S</b> |
|---------------|----------------|-------------------------|----------|
|               | Request        | History FAQs Messages I | Profile  |
|               |                |                         |          |
| Help          | Request        |                         |          |
|               | Request Type   | Research Request V      |          |
|               | Subject        |                         |          |
|               | Request Detail |                         |          |
|               |                |                         |          |
| Carl          | bon Copy (Cc:) | Enabled                 |          |
|               | Attachments    | Add File                |          |
|               | Location       | District                |          |
|               |                |                         |          |
| 6             | Save           | Cancel                  |          |

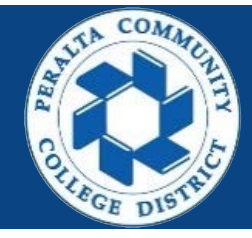

- 7. A thank you message will be display and a ticket number.
- 8. Also an email confirmation will be sent to you and anyone you copy.
- 9. You have successfully submitted a research ticket

| COMMUNITY OF THE OWNER | Peralta               | Hel       |
|------------------------|-----------------------|-----------|
|                        |                       |           |
|                        | You can us<br>An emai | e the His |

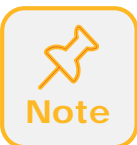

You can also submit a ticket by sending an email to <u>researchrequest@peralta.edu</u>. This is not the preferred method.

### Peralta help desk

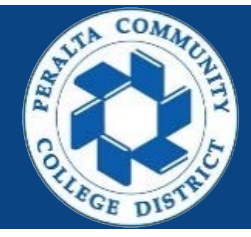

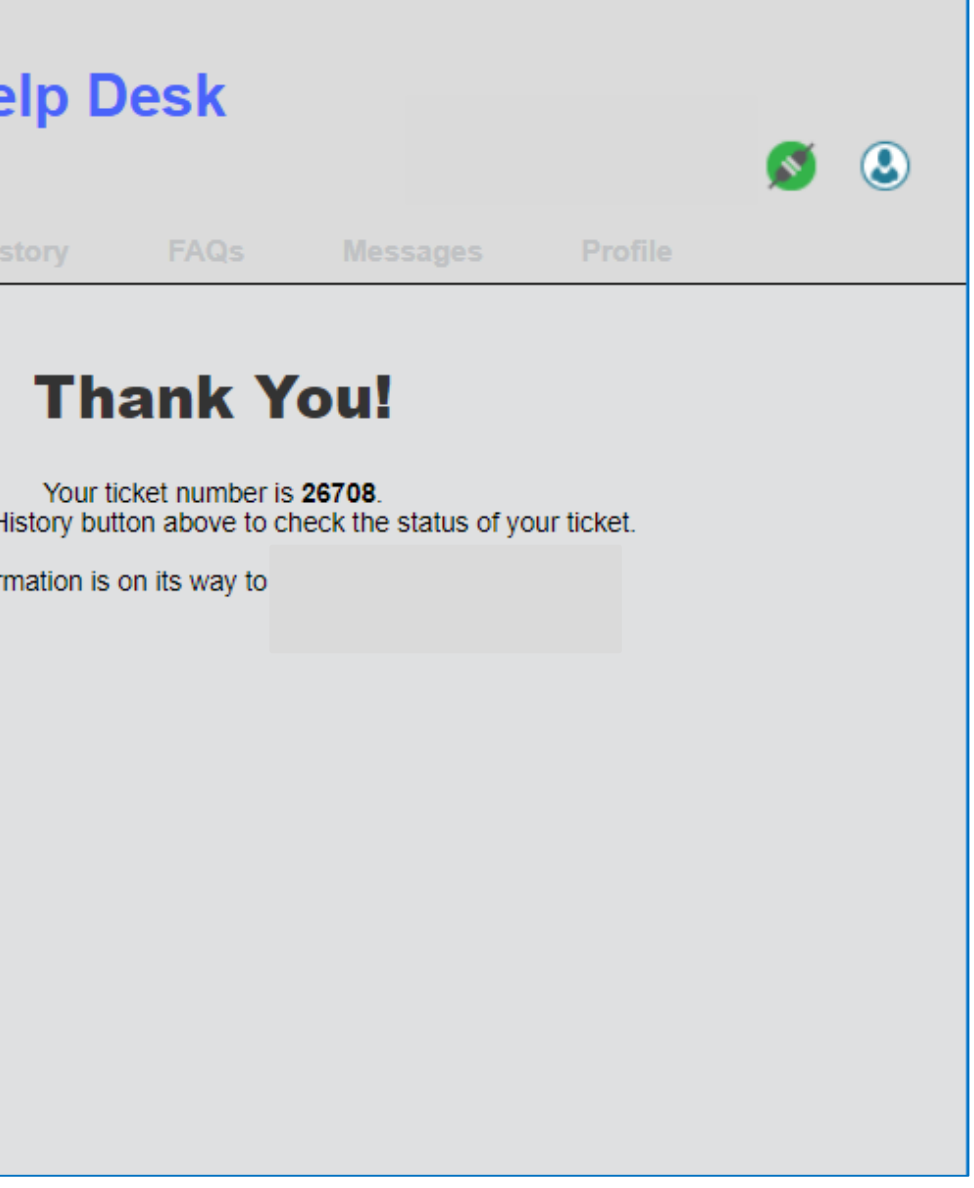

Can anyone submit tickets?

Yes, if you don't have access to Peralta administrative account, you can email help desk using one of the email provided in this document.

Can students login to Peralta help desk?

No, only Peralta administrative accounts.

- How do I get updates or know that my ticket was completed/resolved? You can check your ticket in the history tab. Also, all updates are emailed to you.
- What if I have not received an update?

Log in to the Peralta help desk and access the ticket and check the status, if needed add a note. If no access to Peralta help desk, find the email from the Peralta helpdesk and reply back.

What if I send the ticket to the wrong request type or support team? If the ticket has enough information, the ticket will be re-routed to the correct support team. This will delay the completion of you ticket.

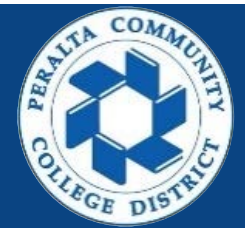

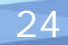